# Programowalny termostat z Wi Fi

Sterowanie za pomocą aplikacji mobilnej lub interfejsu internetowego

## Zaprojektowany do:

- grzejniki
- panele promiennikowe
- elektryczne ogrzewanie podłogowe

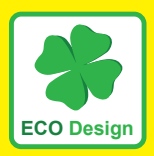

Pozbycie się zużytego sprzętu elektrycznego i elektronicznego (stosowane w krajach Unii Europejskiej i w pozostałych krajach europejskich mających własne systemy zbiórki). Symbol ten umieszczony na produkcie lub jego opakowaniu zgodnie z Ustawą z dnia 29.07.2005 r. o zużytym sprzęcie elektrycznym i elektronicznym\*) stanowi, że produkt ten nie może być traktowany jako odpad komunalny. Powinien być przekazany do odpowiedniego punktu zbiórki zużytego sprzętu elektrycznego i elektronicznego. Poprzez zapewnienie odpowiedniego składowania, pomożesz zapobiec negatywnym skutkom grożącym środowisku naturalnemu i ludzkiemu zdrowiu. Recykling pomaga zachować zasoby naturalne. Aby uzyskać szczegółowe informacje na temat recyklingu tego produktu, informacje o utworzonym systemie odbierania i zbierania zużytego sprzętu elektrycznego i elektronicznego oraz wykaz zakładów przetwarzania, należy skontaktować sie z naszym biurem lub naszymi dystrybutorami.

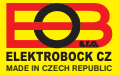

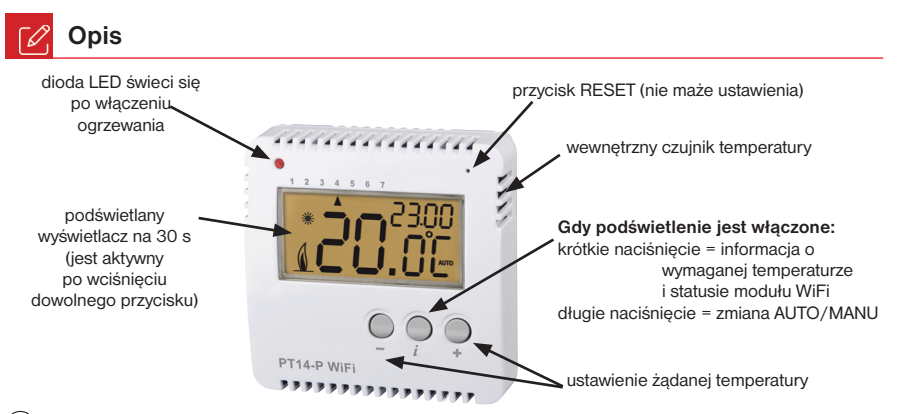

(i) Naciśnięcie dowolnego przycisku włącza podświetlenie LCD.

#### RESET do USTAWIEŃ FABRYCZNYCH:

Przy włączonym podświetleniu, krótko naciśnij prz. *i* wybierz informacje o stanie modułu WiFi i przytrzymaj prz. na 10 sekund co przywróci ustawienia fabryczne. rESEt musi pojawić się na wyświetlaczu LCD. UWAGA wszystkie ustawienia zostaną usunięte!

# 🗙 Montaż

Zainstalować termostat w miejscu, w którym nie ma bezpośredniego wpływu przepływ ciepłego powietrza, promieniowanie słoneczne. Należy także unikać montowania na ścianie zewnętrznej. Wysokość montażu powinna być cca 1.5 m nad ziemią. Termostat umieszczać w pomieszczeniu odniesienia, z uśrednioną temperaturą.

#### Montaż powinna prowadzić osoba o odpowiednich kwalifi kacjach! Instalacja musi być wykonana bez napięcia!

- 1) Wyłącz główny wyłącznik prądu.
- 2) Zdjąć regulator z dolnej części obudowy odkręcając śrubkę (rys. 1).
- 3) Zamocować dolną płytę na ścianie za pomocą wkrętów (rys. 2).
- 4) Podłączyć przewody do zacisków, dokręć mocno zaciski.
- 5) Połącz części termostatu i zakręcić śrubkę łącznikową.
- Włączyć główny wyłącznik prądu. Przy prawidłowym podłączeniu termostat wskazuje aktualną temperaturę.
- 7) Kontynuuj zgodnie z instrukcjami konfiguracji na stronie 5.

**Rys.1** Odkręcić śrubę mocującą i zdjąć elektroniczną część termostatu.

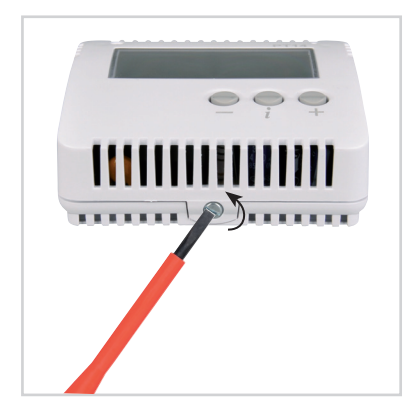

Rys.3 Podłączyć przewody zasilania według schematu.

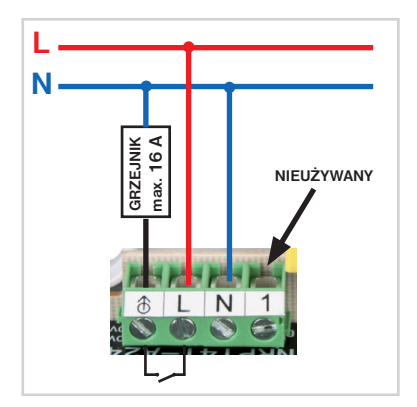

Rys.2 Przymocować tylną część obudowy na ścianie.

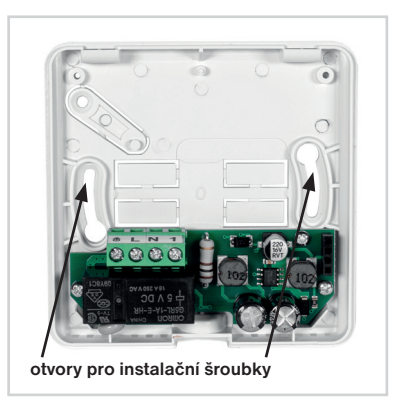

Rys.4 Połączyć obudowę i zabezpieczyć śrubą łącznikową.

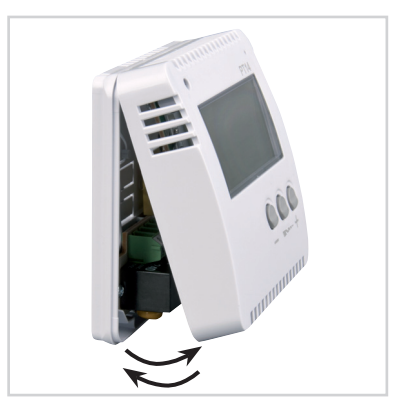

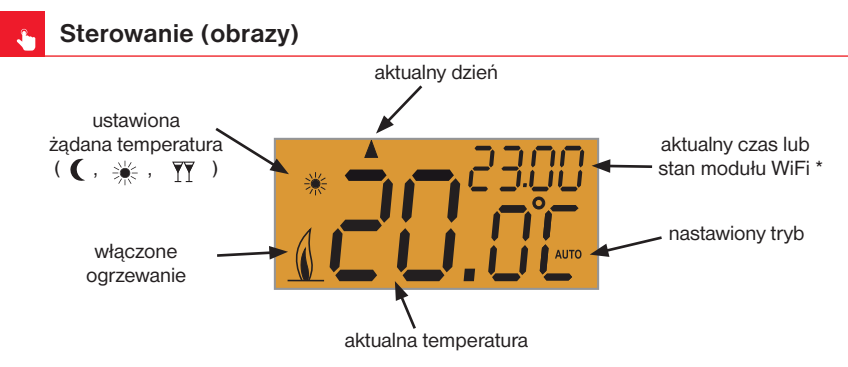

#### \* Stan modułu WiFi:

Init: kiedy uruchamia się moduł WiFi AP M: punkt dostępowy LI M: podłączony do serwera ErrM: brak połączenia

Wskazania zdalnego sterowania:

Na LCD w trakcie ustawień świeci się PROG+AUTO/MANU.

Ten napis pozostanie na LCD przez około 2 minuty po zakończeniu ustawień.

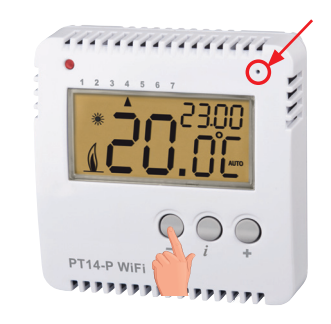

W przypadku błędu należy: Uruchom ponownie urządzenie: Krótko naciśnij prz. RESET z przodu PT14-P WiFi urządzenie uruchomi się ponownie (ustawienia nie zostaną wymazane).

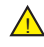

#### RESET DO USTAWIEŃ FABRYCZNYCH:

Naciśnij prz.RESET i trzymając wciśnięty. –, zwolnij prz.RESET i przytrzymaj prz. – do czasu gdy na LCD pojawi się rESEt. UWAGA, TO USUNIE WSZYSTKIE USTAWIENIA TERMOSTAT PRZEŁĄCZA SIĘ W TRYB AP!

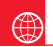

### Konfiguracja

- 1. Upewnij się, że urządzenie współpracuje z internetem.
- 2A. Wpisz adres w przeglądarce internetowej:
- https://eobwifi.elektrobock.cz lub 2B. Pobierz aplikacje EOB WiFi na swoje urządzenie
- i uruchom go.
- Jeśli nie masz konta w ELEKTROBOCK, kliknij przycisk REJESTRACJA. W przypadku gdy masz konto zaloguj się i przejdź do kroku 5.

| EOB WiFi                     | \$ |
|------------------------------|----|
|                              |    |
| E-mail                       |    |
| Hasio                        |    |
| ZALOGIJI SIĘ ZAREJESTRUJ SIĘ |    |
| Zapomniałeś hasło ?          |    |
|                              |    |

- \* Rejestracja i korzystanie z usług jest całkowicie bezpłatne
- Po udanej rejestracji znajdziesz w swojej skrzynce pocztowej mail z linkiem weryfikacyjnym. Kliknij na niego i wciśnij OK.

| Elektrobock nonphypelaktrobock.com - Dires 11:20 EL                                                                                                    | Wervfikacia konta                       |
|----------------------------------------------------------------------------------------------------|-----------------------------------------|
| Potwierdzenie konta                                                                                                    |                                         |
| Szanowny Kliencie,                                                                                                    | e-mail został wysłany na twoj<br>adres. |
| Potwierdź swój adres e-mail kilkając tutaj                                                                                                    | Potwierdź swój adres e-mail i           |
| Nie odpowiadaj na tę wiadomość, jest ona generowana<br>automstycznie i ma jedynie charakter informocyjny. Adres<br>norepłypieńskichock com jest przeznaczny do dystybucji<br>informacji w jedną stronę. Twój adres e mali nie zostanie w<br>żaden sposób przetworzony. Zadawaj pytania na<br>elibockąpoczta fm. | naciśnij OK                             |
| Z poważaniem,                                                                                                    |                                         |

6. Wybierz "PT,, jako typ urządzenia i kliknij OK.

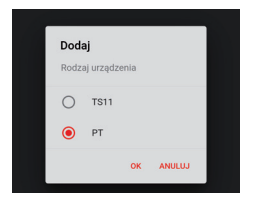

3. Wprowadź wymagane dane (e-mail, hasło, ...) i kliknij ZAREJESTRUJ SIĘ.

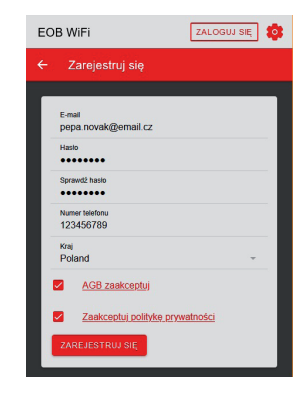

 Kliknij przycisk Dodaj urządzenie, aby dodać element.

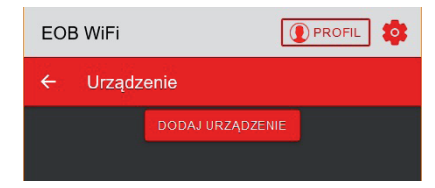

7. Nazwij urządzenie (np. PT14 dom) i kliknij na OK.

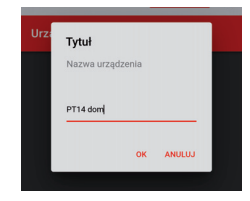

 Po wyświetleniu monitu podłącz PT14-P WiFi z siecią el. na LCD pojawi się Init. Poczekaj, aż na LCD pojawi się w prawym górnym rogu etykieta AP M, a następnie kliknij przycisk DALEJ.

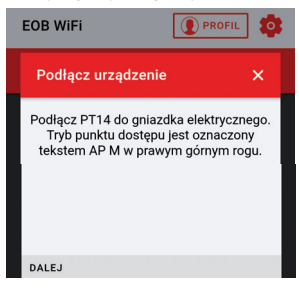

9. Zostaniesz poproszony o połączenie się z ustanowioną siecią WiFi o nazwie "PTWiFi\_xxxxx,.

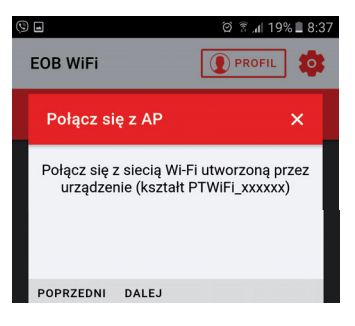

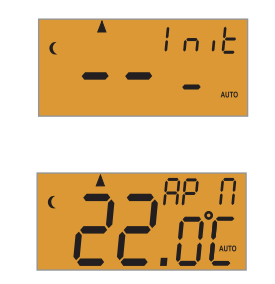

 Wyszukaj dostępne sieci WiFi w swoim urządzeniu, połącz się z siecią "PTWiFi\_xxxxx" i kliknij DALEJ.

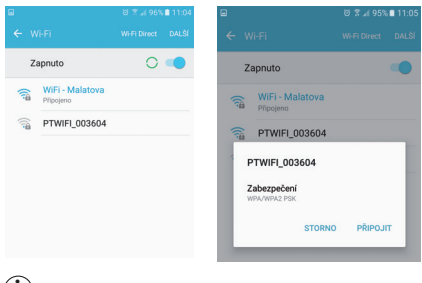

 Jeśli wymagane jest hasło, wprowadź: 12345678  Wybierz sieć, do której chcesz podłączyć urządzenie i kliknij DALEJ (jeśli nie ma jej na liście Twoja sieć, kliknij PRZYWRÓĆ).

| EOB WiFi              |     |
|-----------------------|-----|
| Ustaw WiFi            | ×   |
| Sieci                 |     |
| ODŚWIEŻ               |     |
| Sieć                  |     |
| Ustawienia zaawansowa | ane |
| POPRZEDNI DALEJ       |     |
|                       |     |
|                       |     |

12. Wprowadź hasło, aby połączyć się z wybraną siecią WiFi i kliknij DALEJ.

| EOB WiFi  |                    |         | \$ |
|-----------|--------------------|---------|----|
| Hasło wy  | branej sieci WiFi  | ×       |    |
| н         | asło wybranej siec | ci WiFi |    |
| Hasto     |                    | 0       |    |
|           |                    |         |    |
|           |                    |         |    |
|           |                    |         |    |
| POPRZEDNI | DALEJ              |         |    |
|           |                    |         |    |
|           |                    |         |    |

 Poczekaj, aż na LCD pojawi się w prawym górnym rogu LI M (UWAGA może to zająć do 2 min). Następnie kliknij DALEJ.

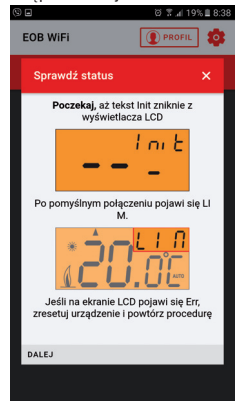

14. Upewnij się, że masz połączenie z siecią domową kliknij WYŚLIJ.

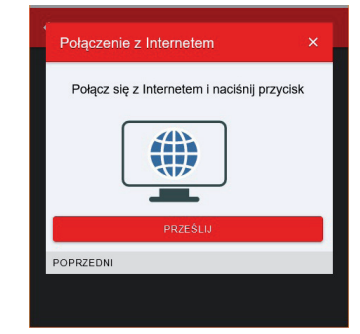

 Urządzenie zostało dodane do Twojego konta i jest możliwe jego sterowanie. Poniżej znajdziesz opis poszczególnych elementów. W przypadku błędu wykonaj reset, patrz strona 4 i powtórz konfigurację.

## Zakładka URZĄDZENIA

ୖ୲୕

Umożliwia dostęp do poszczególnych urządzeń, ogólny przegląd elementów oraz ich edycję.

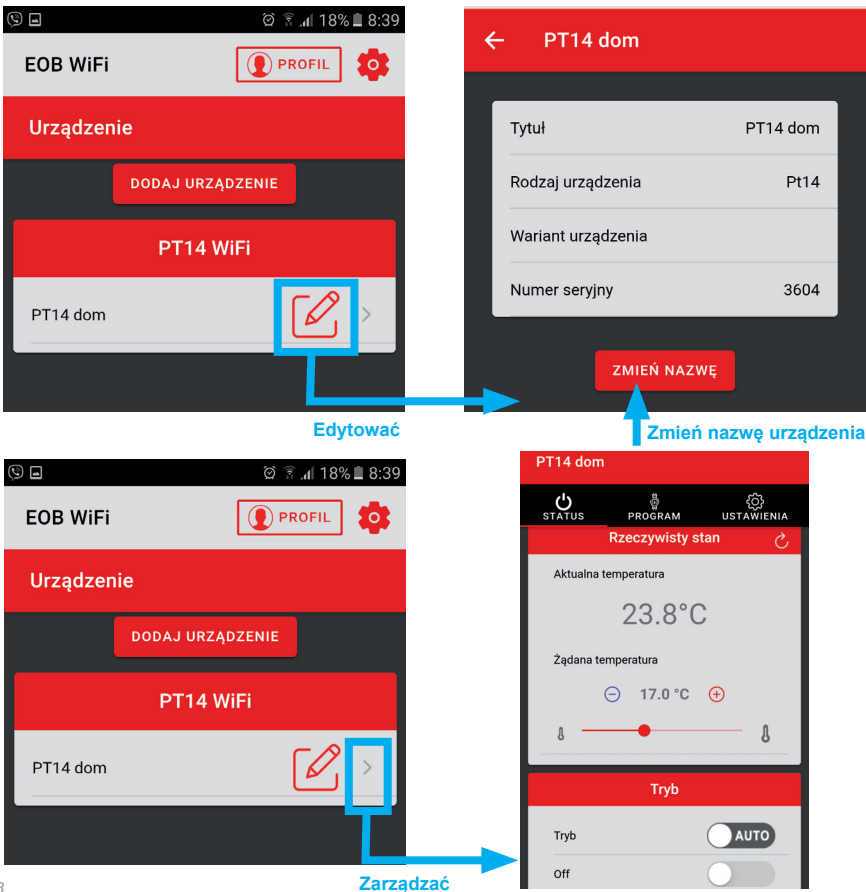

Zakładka STATUS

Wyświetla aktualny stan urządzenia.

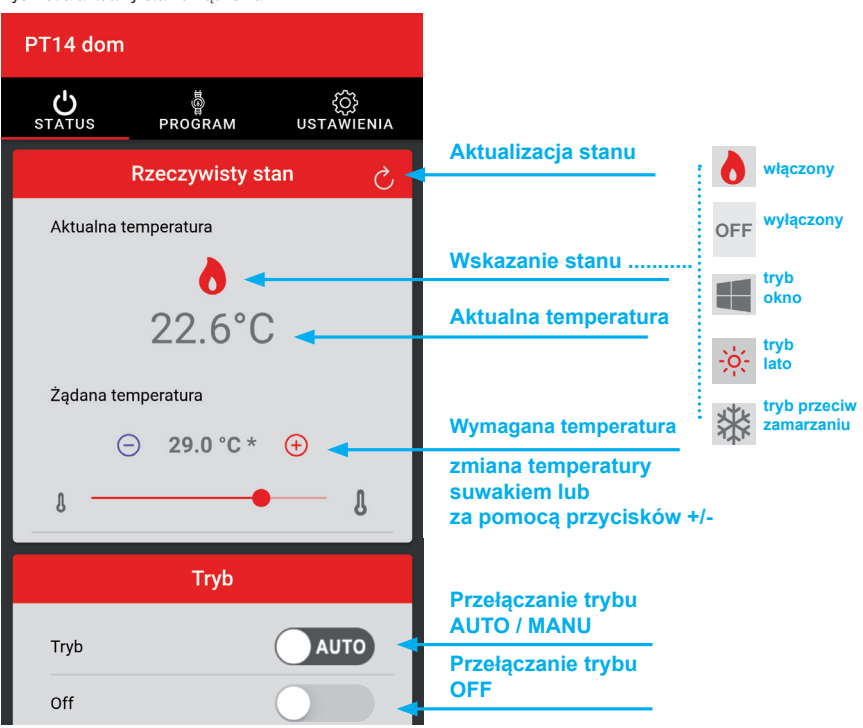

Tryby:

AUTO - W trybie automatycznym termostat pracuje zgodnie z ustawionym programem temperaturowym.

MANU - W trybie ręcznym termostat utrzymuje zadaną przez użytkownika temperaturę.

OFF - Trwałe wyłączenie, działa temperatura przeciw zamarzaniu 3°C.

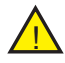

Krótkotrwała zmiana temperatury w trybie AUTO trwa do następnej zmiany, którą ustawiliśmy programem temperaturowym!

Zakładka PROGRAM

Ustawianie programów temperaturowych.

de,

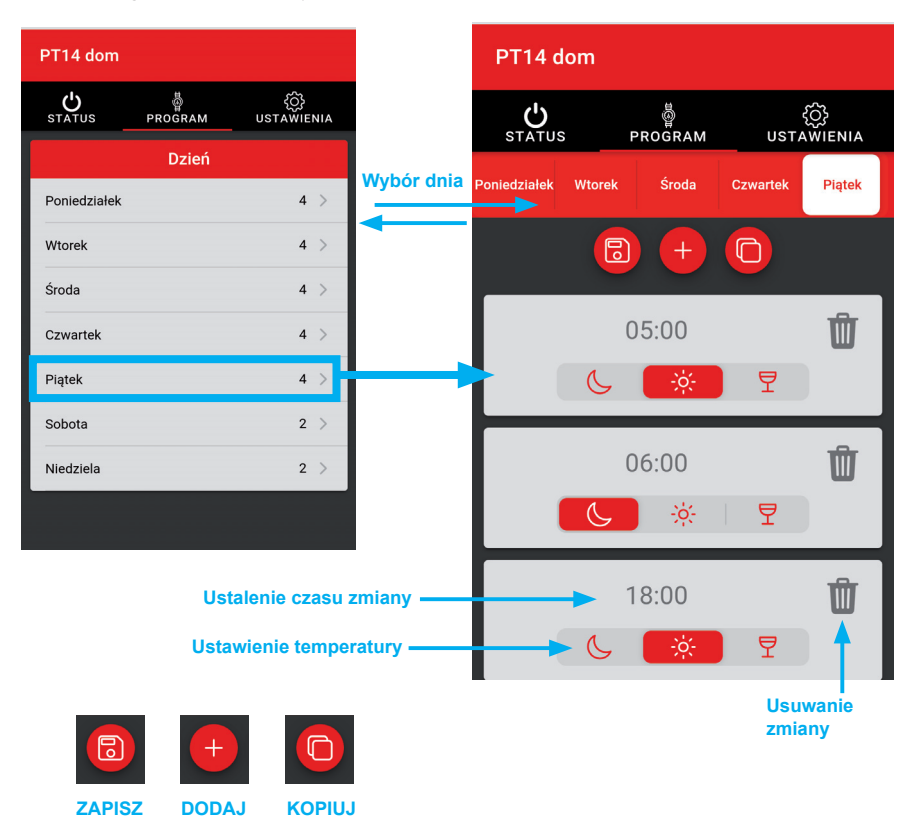

(i) Termostat posiada fabrycznie ustawiony program tygodniowy, patrz str. 11.

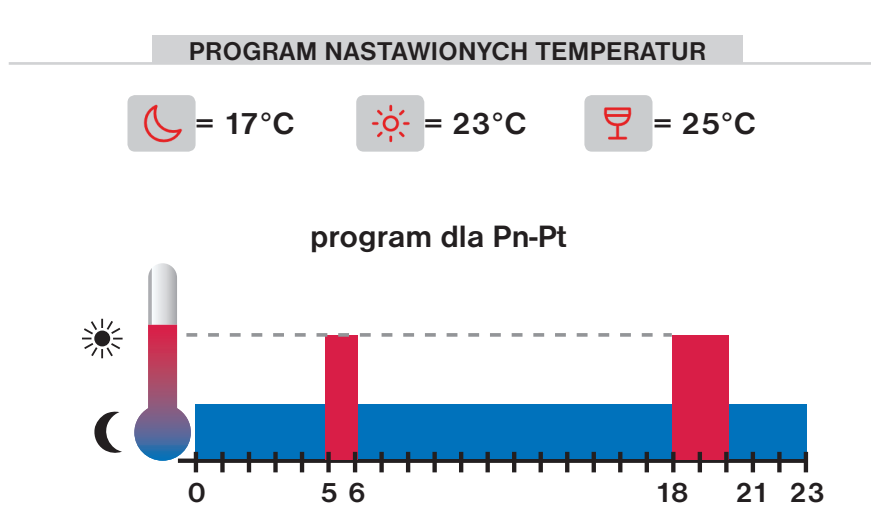

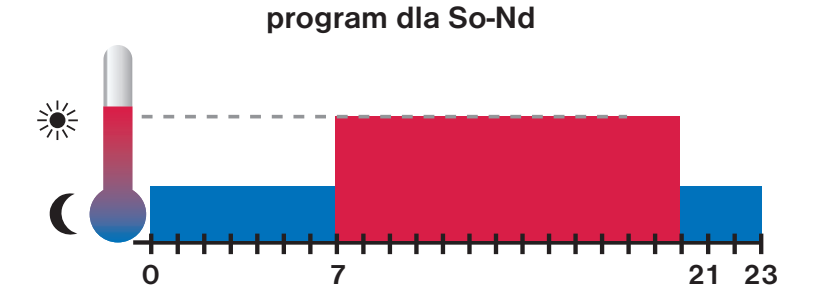

## 🚹 Zakładka USTAWIENIA

Służy do ustawiania podstawowych parametrów, takich jak wybrane temperatury (temperatura księżyca, słońca i imprezy) oraz tryb funkcji termostatu (tryb normalny, wczesne włączenie i tryb letni). Uruchomienie trybu serwisowego (str. 13) rozszerza menu o inne parametry związane np. z kontrolą termostatu i zabezpieczeniem kluczem.

| © ■                                                                                                    | © ■                                                                                                    | ତ 전 로 네 18% 표 8:40<br>EOB URZĄDZENIE ① PROFIL 형                                                                                                    |
|----------------------------------------------------------------------------------------------------|----------------------------------------------------------------------------------------------------|----------------------------------------------------------------------------------------------------|
| PT14 dom                                                                                                    | PT14 dom                                                                                                    | PT14 dom                                                                                                    |
| STATUS PROGRAM USTAWIENIA                                                                                                    | STATUS PROGRAM USTAWIENIA                                                                                                    | STATUS PROGRAM USTAWIENIA                                                                                                    |
| Ustawienia                                                                                                    | Temperatury                                                                                                    | Tryb                                                                                                    |
| State                                                                                                    | Temperatura tlumienia<br>17.0 °C<br>8                                                                                                    | Image: Second Second |
| <ol> <li>Inne ustawienia</li> <li>Ustawienia temperatury odpowiadają wymaganym temperatury (księżyc, słońce, impreza) przypisane w programie!</li> <li>Tryb normalny - gdy aktualna temperatura spadnie poniżej wymaganej, wyjście przekaźnika zamyka się z ustawioną histerezą.</li> </ol> |                                                                                                    |                                                                                                    |
| Przedwczesne włączenie - tuł<br>włącz ogrze<br>wyprzedzen<br>Termostat p<br>z wwaganu                                                                                                    | cja ta gwarantuje żądaną temperaturę o za<br>wanie tak, aby rano było ciepło i nie nagrz<br>iem. Programujesz tylko wtedy, gdy chces<br>rzez 2 dni wykrywa stałe termiczne pomier<br>m wwprzedzeniem. Czas wczesnego włac | danej porze. Nie musisz myśleć, kiedy<br>ewało się niepotrzebnie z dużym<br>z uzyskać żądaną temperaturę.<br>szczenia, a następnie włącza ogrzewanie<br>zenia jest ograniczony do 2 oddzin                                                                                                    |

 Tryb letni w tym trybie ogrzewanie nie może być załączone. Stosuje się głównie latem, kiedy nie jest to konieczne grzanie. Gdy ten tryb jest aktywny, na wyświetlaczu pojawia się symbol słońca. Ochrona przed mrozem (3 °C) nadal działa.

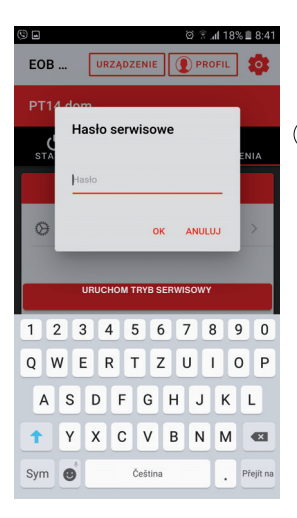

© 😤 ₄l 17% 🗎 8:42 EOB ... URZĄDZENIE 101 PT14 dom U STATUS USTAWIENIA PROGRAM Histereza Histereza 0.5 °C Minimalny czas włączenia ogrzewania 1 min (1) ٦ Inne ustawienia Tryb Tryb normalny -Korekta temperatury  $\stackrel{>}{<}$ 0.0 °C

## i) Ustawienie fabryczne: elbock

Wejście do serwisu tryb jest zalecany tylko dla technika!

- (i) Minimalny czas włączenia grzejnika w minutach, wybieramy zakres od 1 do 5 min. Do grzejników elektrycznych zwykle 1 min.
- Tryb okno, jeśli nagle temperatura w pomieszczeniu spada (np. z powodu otwarcia okna) o ustawioną temperaturę w ciągu 2 minut, termostat wyłącza się i w ten sposób oszczędza energię.
- Opcja strefy czasowej pobierz znacznik czasu z internetu - do kontroli termostatu z innych krajów.

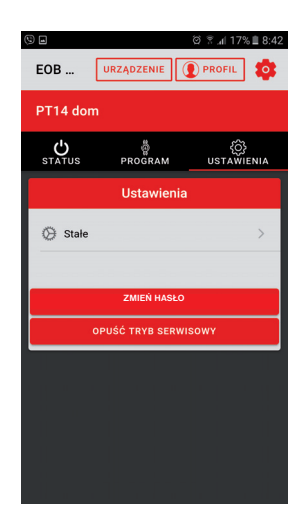

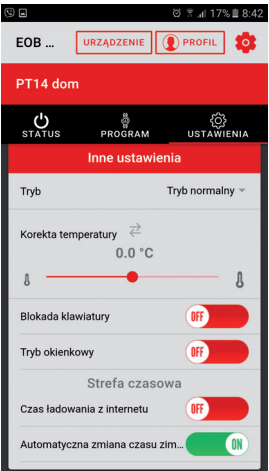

Zakładka PROFIL

Umożliwia zarządzanie profilem użytkownika i kontrolowanymi przez niego elementami.

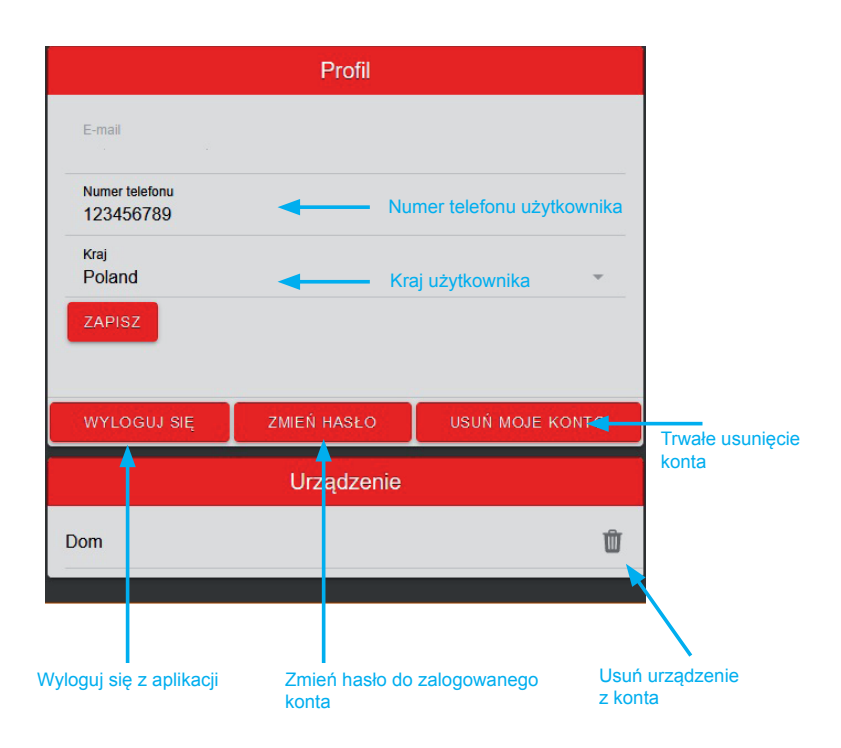

14

## 🚹 Zmiana języka

Kliknij ikonę koła zębatego i wybierz żądany język.

### PROFIL EOB WiFi 1 Ustawienia Język Język Zmiana języka Polski Info Wersja aplikacji 3.0 Język Język Pols Więcej informacji można maleźć elektrobock.cz Česky English .0 $\bigcirc$ Deutch $\bigcirc$ Polski CANCEL ок Informacja o wersji

# Programowalny termostat z WiFi PT14-P WiFi

Termostatem można sterować za pomocą aplikacji mobilnej (Android, iOS) lub dowolnej aplikacji internetowej przeglądarki. Jedno naciśnięcie przycisku aktywuje przyjemne podświetlenie. Nawet w przypadku awarii Wi-Fi termostat nadal działa zgodnie z ustawieniami. Nadaje się do gospodarstw domowych, domów jednorodzinnych, biura z ogrzewaniem elektryczym. Może włączać grzejniki bezpośrednie, promienniki elektryczne lub elektryczne ogrzewanie podłogowe do prądu 16 A.

| Parametry techniczne         |                                           |   |
|------------------------------|-------------------------------------------|---|
| Zasilanie                    | 230 V/ 50 Hz                              | 1 |
| Pobór mocy                   | 1 VA (1W)                                 | r |
| Moduł WiFi                   | 802.11 b/g/n; 2.4 ~ 2.5GHz, sens. <-91dBm |   |
| Histereza - regulowana       | 0.1°C do 6°C                              | 1 |
| Liczba zmian temperatury     | 6 zmian temperatury na dzień              | 1 |
| Minimalny program. czas      | 10 minut                                  | 1 |
| Regulowany zakres temperatur | +3°C do 39°C                              | 1 |
| Ustawienie temperatury       | po 0.5°C                                  | 1 |
| Minimalny skok wskazań       | 0.5°C                                     | 1 |
| Dokładność pomiaru           | ± 1°C                                     | ] |
| Element przełączający        | przekaźnik                                | 1 |
| Stopień ochrony              | IP20                                      | 1 |
| Klasa ochrony                | 11                                        | 1 |
| Wyjście                      | max. 16 A (AC1)                           | ] |
| Temperatura pracy            | 0°C do +40°C                              | ] |
| Wymiary                      | 81x81x28                                  |   |

Aplikacja na Android

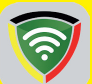

EOB WIFI Aplikacja na iOS

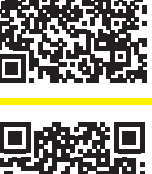

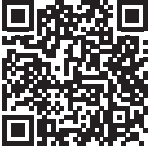

Termostat nie ma podtrzymującej baterii. Po awarii zasilania konieczna jest aktualizacja czasu, program i pozostałe ustawienia są zachowane w pamięci.

| Gwarancja<br>(na wyrób gwarancja 2 lata) |                 |
|------------------------------------------|-----------------|
| Nazwa wyrobu:                            | Data sprzedaży: |
|                                          | Pieczątka:      |
| Podpis sprzedawcy:                       |                 |

#### DEKLARACJA ZGODNOŚCI UE

ELEKTROBOCK CZ s.r.o. niniejszym oświadcza, że typ urządzenia radiowego PT14-P WiFi jest zgodny z dyrektywą 2014/53/ UE. Pełny tekst deklaracji zgodności UE jest dostępny pod następującym adresem internetowym: www.elbock.cz

W przypadku serwisu gwarancyjnego i pogwarancyjnego prosimy o przesłanie gniazdka na adres dystrybutora.

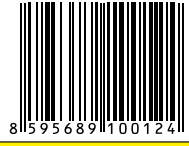

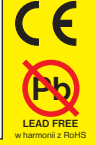

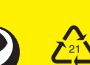

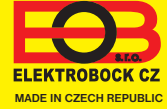

www.elbock.cz

Dystrybutor: ELEKTROBOK PL

ul. Bielowicza 46 32-040 Świątniki Górne tel./ fax: 012 2704139 e-mail: elbock@poczta.fm